## Project Appeal: Applicant Request

- Navigation in Grants Portal for appealing a Determination Memo (DM):
  - *Tasks > Determination Memo* (on the left navigation pane)
  - Drill into associated
    Determination Memo (DM)
    (click magnifying glass)
- For denied 1<sup>st</sup> appeal
  - Organization > Applicant
    Event Profile > Scroll down to
    Appeals

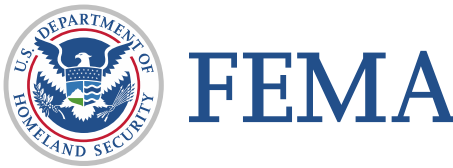

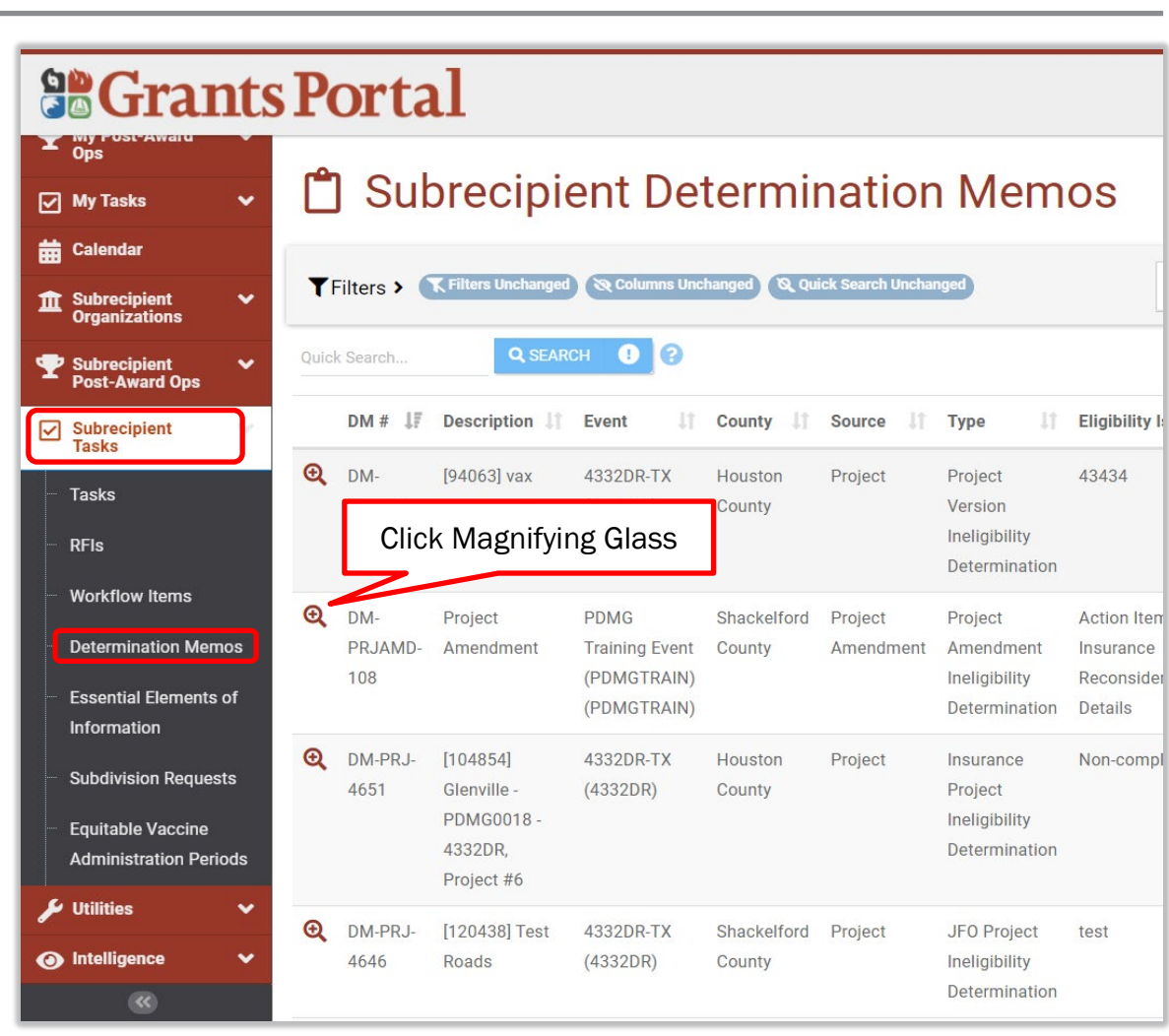

Review

Appeal

Appeal

Appeal

Approva

Request

Appeal

## Project Appeal: Applicant Request (2 of 3)

- Navigation in Grants Portal for appealing a denied 1<sup>st</sup> Appeal:
  - Organization > Applicant
    Event Profiles (on the left navigation pane)
  - Drill into associated Applicant
    Event Profile (DM)
    (click magnifying glass)
  - Scroll down and expand the Appeals section, then drill into the denied first appeal

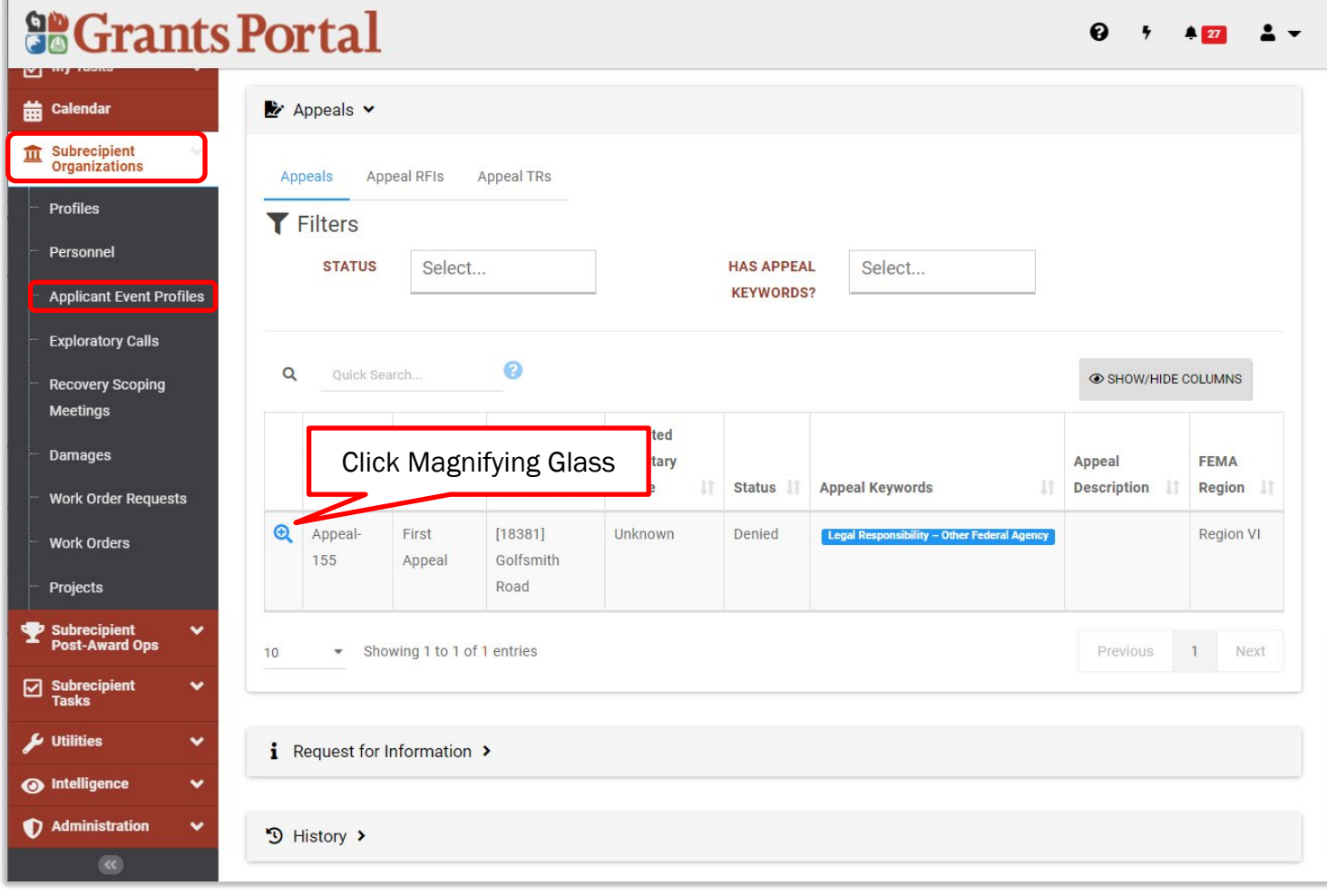

Review

Appeal

Request

Appeal

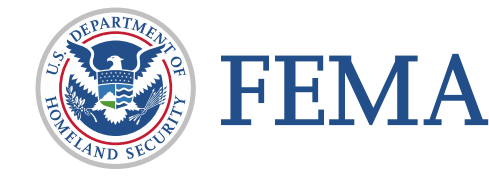

## Project Appeal: Applicant Request

- Once on either the Determination Memo page or Denied Appeal page, click Request Appeal / Request Second Appeal
- Fill out the request, upload the appeal letter, then press Submit
- Note: Only one appeal can be submitted at a time, but a second appeal can be requested if first appeal is denied

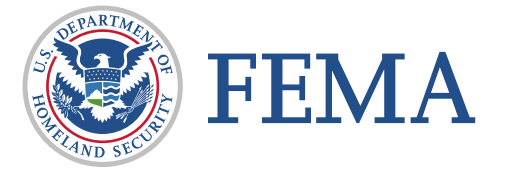

| Determ                    |                            | Memo Project                     | t Amendment DM<br>2 - PDMGTRAIN (PDMGTRAIN - 192)    |  |  |  |  |
|---------------------------|----------------------------|----------------------------------|------------------------------------------------------|--|--|--|--|
| General Information       |                            |                                  | Project Amendment Information                        |  |  |  |  |
| DM #                      | DM-PRJAMP                  | 109                              | DD01507 [10104]1-30                                  |  |  |  |  |
| DM TYPE                   | Project Ame<br>Determinati | Appeal De                        | Appeal Details Request Second Appeal  SUBMIT  CANCEL |  |  |  |  |
| ELIGIBILITY ISSUE<br>MODE | Complete                   | Request Second Appeal            | ➢ Request Second Appeal                              |  |  |  |  |
| INITIATED BY              | PDMG0535                   | DATE SUBMITTED TO<br>RECIPIENT * |                                                      |  |  |  |  |
| INITIATED ON              | 05/21/2021                 | APPLICANT POC *                  | Select                                               |  |  |  |  |
| COMPLETED BY              | PDMG0535                   | MAILING ADDRESS *                | Select 👻                                             |  |  |  |  |
| COMPLETED ON              | 05/21/2021                 |                                  | ○ Yes                                                |  |  |  |  |
| STATUS                    | Completed                  | FIGURE KNOWN? *                  | ○ No                                                 |  |  |  |  |
| PROCESS STEP              | Process Co                 |                                  |                                                      |  |  |  |  |
| CURRENT                   | L contract                 | Documents 🗸                      |                                                      |  |  |  |  |
| MEMO (V1)                 |                            | This Appeal request has no D     | Documents.                                           |  |  |  |  |

Appeal

Request

Appeal

## **Project Appeal: Withdraw**

- After an Appeal request is submitted, on Appeal Details page, the only option available to you at this point is to *Withdraw* your appeal, under Options
- Note: This may be done by the Recipient or Applicant at any point until a determination on the Appeal request has been made

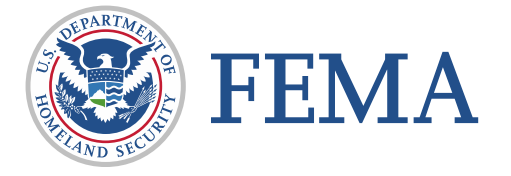

| Grants Portal            |                       |                                    |                                 |                               |  |  |  |
|--------------------------|-----------------------|------------------------------------|---------------------------------|-------------------------------|--|--|--|
| 🕐 Dashboard              |                       |                                    |                                 |                               |  |  |  |
| Change<br>Organization   | 🛃 Арре                | 🗢 OPTIONS 🗸                        |                                 |                               |  |  |  |
| 🏦 My Organization 🗸 🗸    | 4332DR-TX (43         | 332DR) / Glenville - PDMG0020 - 43 | 32DR (4332DR - 20) / APPEAL-156 | A Withdraw                    |  |  |  |
| Texas (002-54620-00)     | General Info          | ormation                           | Project Info                    | Project Information           |  |  |  |
| Y My Post-Award<br>♥ Ops | APPEAL #              | APPEAL-156                         |                                 | DM-PRJ-157                    |  |  |  |
| My Tasks 🗸 🗸             | APPEAL TYPE           | Second Appeal                      | DEING APPEALED                  |                               |  |  |  |
| 📅 Calendar               |                       |                                    | DATE OF                         | 05/31/2019 02:01 PM EDT       |  |  |  |
|                          | MONETARY<br>FIGURE IN | Unknown                            | DETERMINATION                   |                               |  |  |  |
| Profiles                 | DISPUTE               |                                    | RECIPIENT                       | 11/29/2021 03:35 PM EST       |  |  |  |
| - Personnel              | STATUS                | FEMA Review                        | DATE                            |                               |  |  |  |
| Applicant Event Profiles |                       |                                    | PROJECT                         | [18381] Golfsmith Road        |  |  |  |
| Exploratory Calls        |                       |                                    | CURRENT                         | 0                             |  |  |  |
| Recovery Scoping         |                       |                                    | VERSION                         |                               |  |  |  |
| Meetings                 |                       |                                    | ТҮРЕ                            | Standard                      |  |  |  |
| Damages                  |                       |                                    | APPLICANT                       | Glenville - PDMG0020 - 4332DR |  |  |  |
| Work Order Requests      |                       |                                    |                                 | (4332DR - 20)                 |  |  |  |
| javascript:void(0);      |                       |                                    | EVENT                           | (מחנכפא) אד מחנכפא            |  |  |  |

Review

Appeal

Review

Appeal

Appeal Approval